# RV320和RV325 VPN路由器上的高級路由配置

#### 目標

本文檔旨在展示如何在RV32x VPN路由器系列上設定高級路由。

### 簡介

高級路由有兩種設定:靜態和動態。在靜態路由機制中,當路由器連線到多個網路時,會建立 靜態或預定路由。網路資訊通過此預定路徑路由到特定主機或網路。動態路由使路由器能夠自 動調整以適應網路佈局中的物理變化。

路由資訊協定(RIP)包含四個基本元件:路由更新過程、RIP路由度量、路由穩定性和路由計時 器。RIP定期傳送路由更新消息,並在網路拓撲發生變化時傳送該消息。這些RIP資料包包含 裝置可以到達的網路資訊,以及資料包到達目的地址必須經過的路由器或網關數量。

路由器使用動態RIP協定計算網路資料包在源和目的之間傳輸的最有效路由。RIP協定定期向 網路中的其它路由器廣播路由資訊。它根據源和目標之間的跳數最少來確定最佳路由。

#### 適用裝置

·RV320 Dual WAN VPN路由器

· RV325 Gigabit Dual WAN VPN路由器

#### 軟體版本

•1.1.0.09

#### IPv4路由配置

步驟1.登入到Web配置實用程式並選擇Setup > Advanced Routing。

| Getting Started      |
|----------------------|
| System Summary       |
| -Setup 1             |
| Network              |
| Password             |
| Time                 |
| DMZ Host             |
| Forwarding           |
| Port Address         |
| Translation          |
| One-to-One NAT       |
| MAC Address Clone    |
| Dynamic DNS 2        |
| Advanced Routing     |
| Inbound Load Balance |

步驟2.按一下IPv4頁籤以配置IPv4路由。

| Advanced Routing       |                    |  |  |  |  |
|------------------------|--------------------|--|--|--|--|
| IPv4 IPv6              |                    |  |  |  |  |
| Dynamic Routing        |                    |  |  |  |  |
| Working Mode:          | 🖲 Gateway 🔵 Router |  |  |  |  |
| RIP:                   | Enable             |  |  |  |  |
| Receive RIP versions:  | None <b>v</b>      |  |  |  |  |
| Transmit RIP versions: | None               |  |  |  |  |
|                        |                    |  |  |  |  |

步驟3.根據需要按一下「工作模式」所需的單選按鈕。

·網關 — 如果路由器託管您的網路與Internet的連線,請選擇此模式。這是預設設定。

·路由器 — 如果路由器存在於包含其他路由器的網路中,而另一台路由器充當通往Internet的 網路網關,請選擇此模式。在路由器模式下,只有當您擁有另一個充當網關的路由器時 ,Internet連線才可用。由於防火牆保護由網關路由器提供,請禁用此路由器的防火牆。

| Advanced Routing                                          |  |  |  |  |  |  |
|-----------------------------------------------------------|--|--|--|--|--|--|
| IPv4 IPv6                                                 |  |  |  |  |  |  |
| Dynamic Routing                                           |  |  |  |  |  |  |
| Working Mode: <ul> <li>Gateway</li> <li>Router</li> </ul> |  |  |  |  |  |  |
| RIP: Enable                                               |  |  |  |  |  |  |
| Receive RIP versions: None                                |  |  |  |  |  |  |
| Transmit RIP versions: None                               |  |  |  |  |  |  |
|                                                           |  |  |  |  |  |  |

步驟4.路由資訊協定(RIP)允許路由器自動與其他路由器交換路由資訊,並在網路發生變化時 動態調整路由表。RIP使用跳數限制來防止路由環路。要啟用此選項,請選中**Enabled**。否則 ,請保持預設設定Disabled。

| Advanced Routing                                          |
|-----------------------------------------------------------|
| IPv4 IPv6                                                 |
| Dynamic Routing                                           |
| Working Mode: <ul> <li>Gateway</li> <li>Router</li> </ul> |
| RIP:  Enable                                              |

步驟5.從Receive RIP versions下拉選單中,選擇用於接收網路資料的RIP協定:RIPv1、 RIPv2或RIPv1和v2。

·無 — 如果您不想選擇任何路由協定,請選擇None。

·RIPv1 — 基於類的路由版本。它不包括子網資訊,因此不支援可變長子網掩碼(VLSM)。 RIPv1也缺乏路由器身份驗證支援,因此容易受到攻擊。

·RIPv2 — 攜帶子網掩碼並支援口令身份驗證安全。

·RIPv1和RIPv2 — 同時使用RIPv1和RIPv2協定。

| Adva | nced     | Routing                |                   |                              |      |        |
|------|----------|------------------------|-------------------|------------------------------|------|--------|
| IPv4 | IPv6     |                        |                   |                              |      |        |
| Dyna | mic Rou  | ıting                  |                   |                              |      |        |
| Work | ing Mo   | de:                    | ۲                 | Gateway                      | © F  | Router |
| RIP: |          |                        | <b>V</b>          | Enable                       |      |        |
| Rece | ive RIP  | versions:              | Nor               | ne                           | •    | -      |
| Tran | smit RII | <sup>o</sup> versions: | RIP<br>RIP<br>Bot | e<br>v1<br>v2<br>hRIP v1 and | l v2 | )      |

步驟6.從Transmit RIP versions下拉選單 — 選擇用於傳輸網路資料的RIP協定:RIPv1、 RIPv2 — 廣播,或RIPv2 — 組播

·無 — 如果您不想選擇任何路由協定,請選擇None。

·RIPv1 — 是基於類的路由版本。它不包括子網資訊,因此不支援可變長子網掩碼(VLSM)。 RIPv1也缺乏路由器身份驗證支援,因此容易受到攻擊。

·RIPv2 — 廣播 — (推薦)廣播整個子網中的資料。

·RIPv2 — 組播 — 將資料傳送到組播地址。RIPv2 — 組播還通過將路由表組播到相鄰路由器 而不是廣播到整個網路,從而有助於避免不必要的負載。

| Advanced Routing       |                    |
|------------------------|--------------------|
| IPv4 IPv6              |                    |
| Dynamic Routing        |                    |
| Working Mode:          | 🖲 Gateway 💿 Router |
| RIP:                   | 🛛 Enable           |
| Receive RIP versions:  | RIPv1 -            |
| Transmit RIP versions: | RIPv1              |
|                        | None<br>Diby1      |
|                        | RIPv2 - Broadcast  |
| Static Routing Table   | RIPv2 - Multicast  |

步驟7.要將靜態路由新增到靜態路由表中,請按一下**Add**並輸入IP地址、預設網關、跳數和介面。

| Destination IP | Subnet Mask   | Default Gateway | Hop Coun | t(Metric, max. is 15) | Interfac | ce |
|----------------|---------------|-----------------|----------|-----------------------|----------|----|
| 192.168.20.10  | 255.255.255.0 | 192.168.1.1     | 2        |                       | LAN      |    |

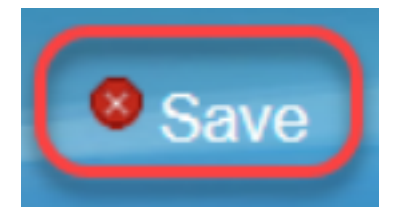

步驟9.(可選)要檢視路由表,請按一下**檢視路由表**。

| Destination IP | Subnet Mask   | Default Gateway | Hop Count(Metric, max. is 15) | Interface |
|----------------|---------------|-----------------|-------------------------------|-----------|
| 192.168.20.10  | 255.255.255.0 | 192,168,1,1     | 2                             | LAN T     |

步驟10.出現*路由表條目列*表。您可以按一下**Refresh**更新資料,或按一下**Close**關閉彈出視窗。此時將開啟「路由表」視窗:

| estination IP | Subnet Mask   | Default Gateway | Hop Count | Interface |
|---------------|---------------|-----------------|-----------|-----------|
| 192.168.1.0   | 255.255.255.0 | *               | 0         | eth0      |
| 192.168.1.0   | 255.255.255.0 | 192.168.1.1     | 5         | eth0      |

## IPv6路由配置

步驟1.使用導航樹選擇Setup > Advanced Routing。

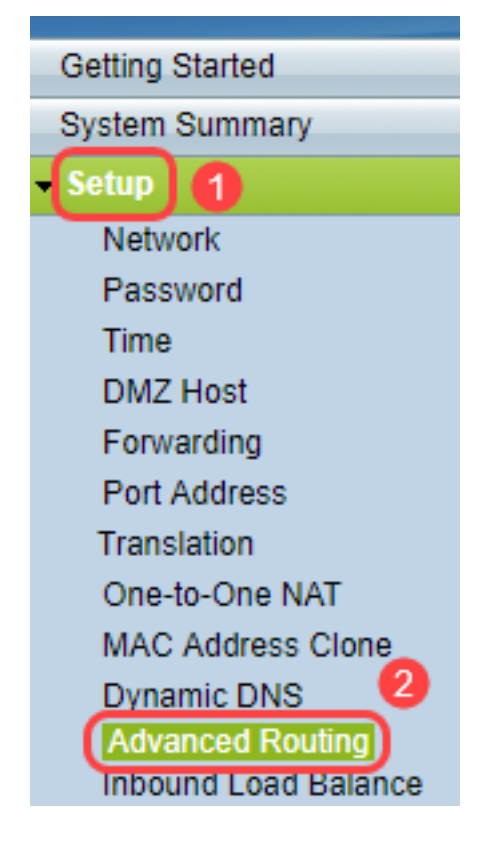

步驟2.單擊IPv6為IPv6配置路由。

| Advanced Routin | g                  |
|-----------------|--------------------|
| IPv4 IPv6       |                    |
| Dynamic Routing |                    |
| Working Mode:   | 🖲 Gateway 🔵 Router |
| RIP:            | Enable             |

步驟3.選中**Enable** 以啟用動態路由協定RIPng。RIPng(下一代路由資訊協定)是IPv6的資訊 路由協定。 RIPng for IPv6基於IPv4網際網路中廣泛使用的協定和演算法,例如RIP和RIP2。

| Adva          | nced            | Routing         |
|---------------|-----------------|-----------------|
| IPv4          | IPv6            |                 |
| Dynai<br>RIPn | mic Rou<br>g: 🕡 | iting<br>Enable |

**附註**:僅在路由表中未出現路由時新增靜態路由

步驟4.(可選)要手動新增靜態路由,請按一下Add。即使在啟用RIPng動態路由協定之後 ,有時路由也可能不會出現在路由表中。在這些情況下,配置靜態路由以到達特定路由。

Add Edit Delete

步驟5.如果執行步驟4,請配置以下欄位:

·目標IP — 輸入使用RIPng協定無法到達的目標IPv6地址。

·字首長度 — 根據您的要求輸入子網掩碼。

·預設網關 — 輸入網關IPv6地址。

·跳數 — 輸入路由通過的跳數的跳數。

·介面 — 根據您的要求選擇LAN或WAN介面。

| Routing Table Entry Table |               |                           |           |           |
|---------------------------|---------------|---------------------------|-----------|-----------|
| Destination IP            | Prefix Length | Default Gateway           | Hop Count | Interface |
| 2001:db8:3c4d:15::        | 64            | *                         | 256       | eth0      |
| fe80::99a9:9305:359f:157f | 128           | fe80::99a9:9305:359f:157f | 0         | eth0      |
| fe80::                    | 64            | *                         | 256       | eth0      |
| fe80::                    | 64            | *                         | 256       | eth1      |
| fe80::                    | 64            | *                         | 256       | eth2      |
| ff02::1                   | 128           | ff02::1                   | 0         | eth0      |
| ff02::c                   | 128           | ff02::c                   | 0         | eth0      |
| ff02::16                  | 128           | ff02::16                  | 0         | eth0      |
| ff02::1:2                 | 128           | ff02::1:2                 | 0         | eth0      |
| ff02::1:3                 | 128           | ff02::1:3                 | 0         | eth0      |
| ff02::1:ff09:9078         | 128           | ff02::1:ff09:9078         | 0         | eth0      |
| ff02::1:ff9f:157f         | 128           | ff02::1:ff9f:157f         | 0         | eth0      |
| ff02::1:ffc6:1652         | 128           | ff02::1:ffc6:1652         | 0         | eth0      |
| ff00::                    | 8             | *                         | 256       | eth0      |
| ff00::                    | 8             | *                         | 256       | eth1      |
| ff00::                    | 8             | *                         | 256       | eth2      |
| Refresh Close             |               |                           |           |           |

步驟6。(可選)要檢視IPv6的路由表,請按一下**檢視**。

| - |    |   |  |
|---|----|---|--|
| 9 | 21 | 0 |  |
| 0 | a٧ | 6 |  |

Cancel View ...

# 步驟7. (可選)要獲取最新的路由表更新,請按一下**刷新**。要關閉彈出視窗,請按一下**關閉**。

| Routing Table Entry Table |               |                           |           |           |
|---------------------------|---------------|---------------------------|-----------|-----------|
| Destination IP            | Prefix Length | Default Gateway           | Hop Count | Interface |
| 2001:db8:3c4d:15::        | 64            | *                         | 256       | eth0      |
| fe80::99a9:9305:359f:157f | 128           | fe80::99a9:9305:359f:157f | 0         | eth0      |
| fe80::                    | 64            | *                         | 256       | eth0      |
| fe80::                    | 64            | *                         | 256       | eth1      |
| fe80::                    | 64            | *                         | 256       | eth2      |
| ff02::1                   | 128           | ff02::1                   | 0         | eth0      |
| ff02::c                   | 128           | ff02::c                   | 0         | eth0      |
| ff02::16                  | 128           | ff02::16                  | 0         | eth0      |
| ff02::1:2                 | 128           | ff02::1:2                 | 0         | eth0      |
| ff02::1:3                 | 128           | ff02::1:3                 | 0         | eth0      |
| ff02::1:ff09:9078         | 128           | ff02::1:ff09:9078         | 0         | eth0      |
| ff02::1:ff9f:157f         | 128           | ff02::1:ff9f:157f         | 0         | eth0      |
| ff02::1:ffc6:1652         | 128           | ff02::1:ffc6:1652         | 0         | eth0      |
| ff00::                    | 8             | *                         | 256       | eth0      |
| ff00::                    | 8             | *                         | 256       | eth1      |
| ff00::                    | 8             | *                         | 256       | eth2      |
| Refresh Close             |               |                           |           |           |